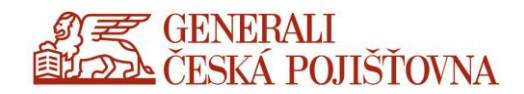

# Login to the CDA/Citrix environment

**User Manual** for the first login via the internal network device

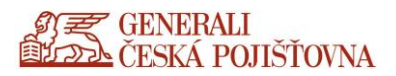

## **Additional Information on the New Environment**

#### **IMPORTANT NOTICE!**

- DO NOT run the new portal in a CDA environment.
- The login via OTP has undergone a minor change, your CHALLENGE code is not automatically copied to the clipboard, it needs to be overwritten manually. Your generated OTP code is still automatically copied to the clipboard, and you can use the CTRL+V shortcut to enter it into the portal.
- **CAUTION!** Use the **Chrome** browser to access the new portal / Apple users, use the **Safari** browser. Other browsers may be used as well, but they are not fully supported.
- Restrictions are applied for **copying data between the CDA and local device** per established company policies and rules.
- The new CDA portal no longer includes the files and documents to print features. If the old CDA server did not feature its appropriate driver for a private printer, and the Citrix Universal Printer driver was not sufficient either, the users could use the documents to print feature. This functionality is no longer enabled on the new server for security reasons. The HP and RICOH print drivers are currently available on the new portal. This offer for private printers will be further expanded.

## **First Login**

Using your Chrome (Safari for Apple users), enter the address moje.generaliceska.cz

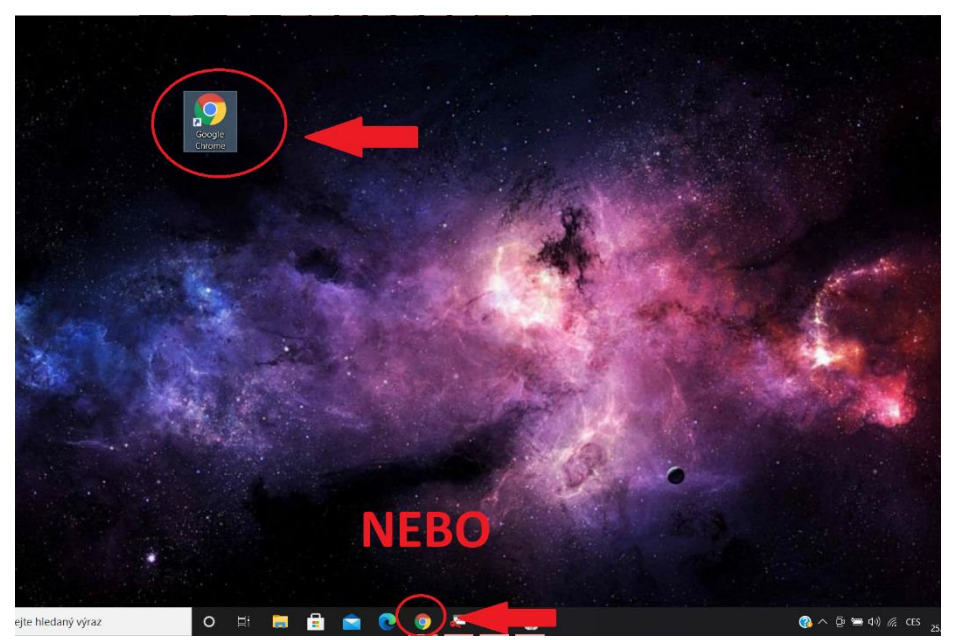

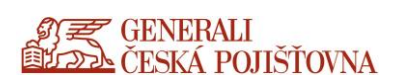

### Enter the address moje.generaliceska.cz

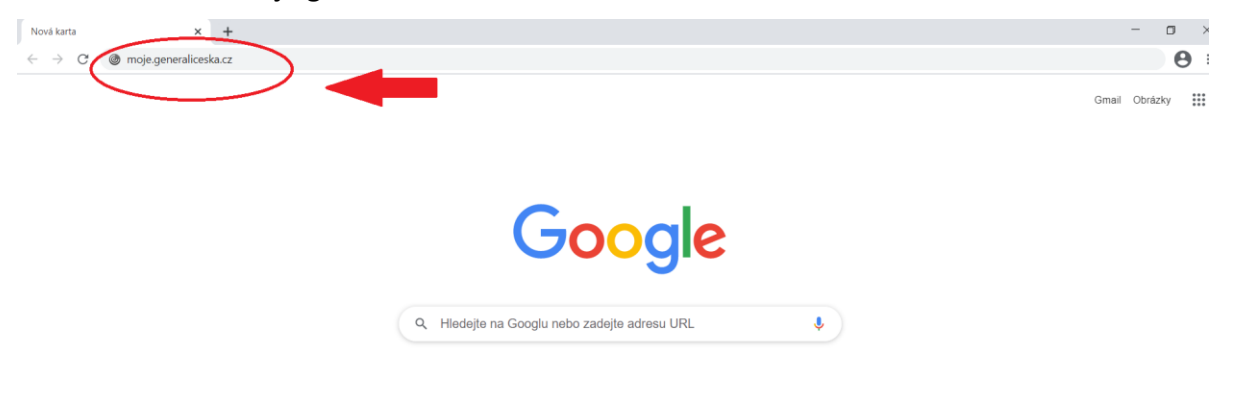

/ Personalizovat

Enter your user name and password

|                                                                | 🔓 CDA                         | Portal | ×                | +                      |                       |            |        |  |
|----------------------------------------------------------------|-------------------------------|--------|------------------|------------------------|-----------------------|------------|--------|--|
|                                                                | $\leftarrow \   \rightarrow $ | C      | moje.generalices | ka.cz/logon/Log        | gonPoint/tminde       | ex.html    |        |  |
|                                                                |                               |        | Por              | tál CDA∕\              | VDI - Přihl           | ášení / Lo | ogin   |  |
|                                                                |                               |        | PŘIHL            | AŠOVACÍ Ú              | DAJE / ENT            | ER CREDEN  | ITIALS |  |
|                                                                |                               |        | U                | JSER NAME:<br>agotzova |                       |            |        |  |
|                                                                |                               |        | P                | ASSWORD:               |                       |            |        |  |
|                                                                |                               |        |                  | Log On                 | >                     |            |        |  |
|                                                                |                               |        |                  | 到天(                    | GENERALI<br>ČESKÁ POJ | IŠŤOVNA    |        |  |
| <b>Username:</b> Enter your company login (without any domain) |                               |        |                  |                        |                       |            |        |  |
| Password: Enter your domain password                           |                               |        |                  |                        |                       |            |        |  |

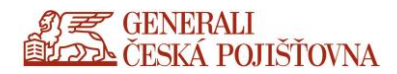

Redirecting and then loading in progress, wait, please.

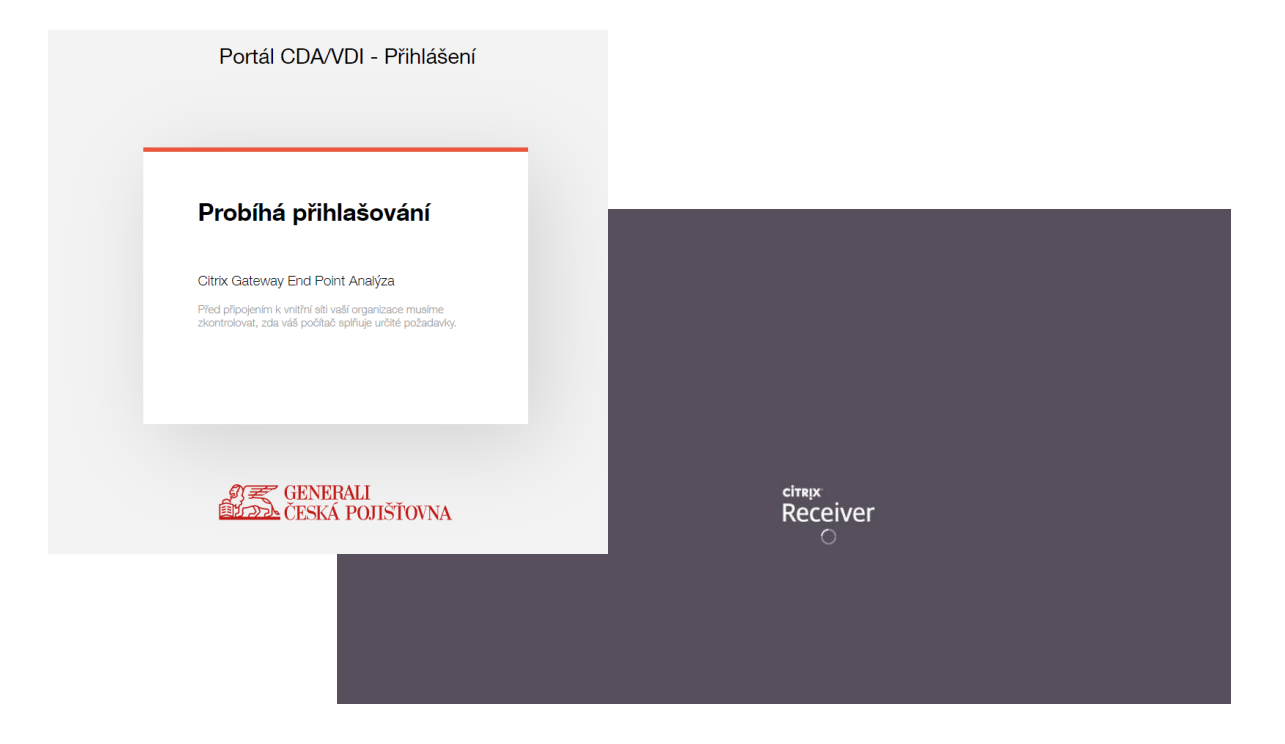

To run the CDA portal in its full version (so-called "thick client") uncheck I agree with the Citrix license agreement (Souhlasím s Citrix license agreement), agreement with the license terms, and the Already installed (Již instalováno) option.

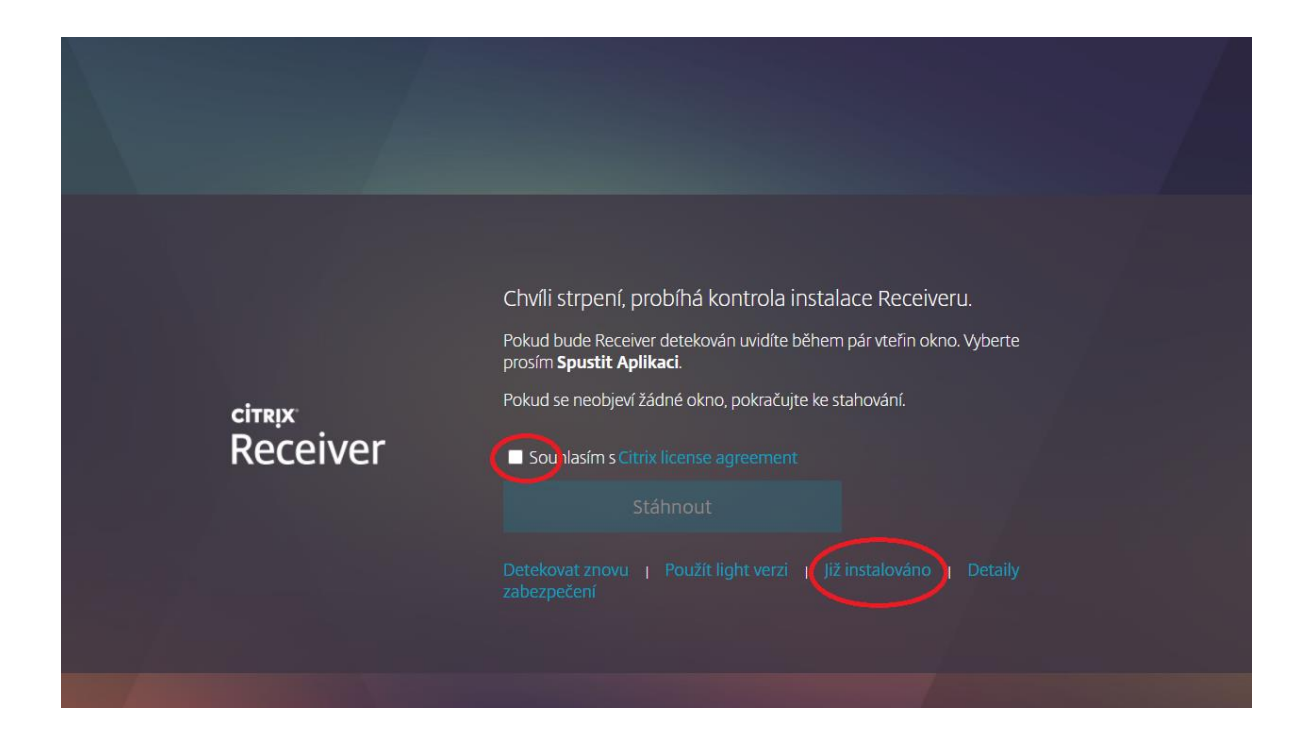

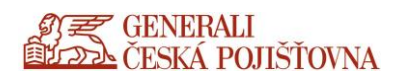

To launch the CDA desktop, click on the selected desktop - Open - open the downloaded .ica file.

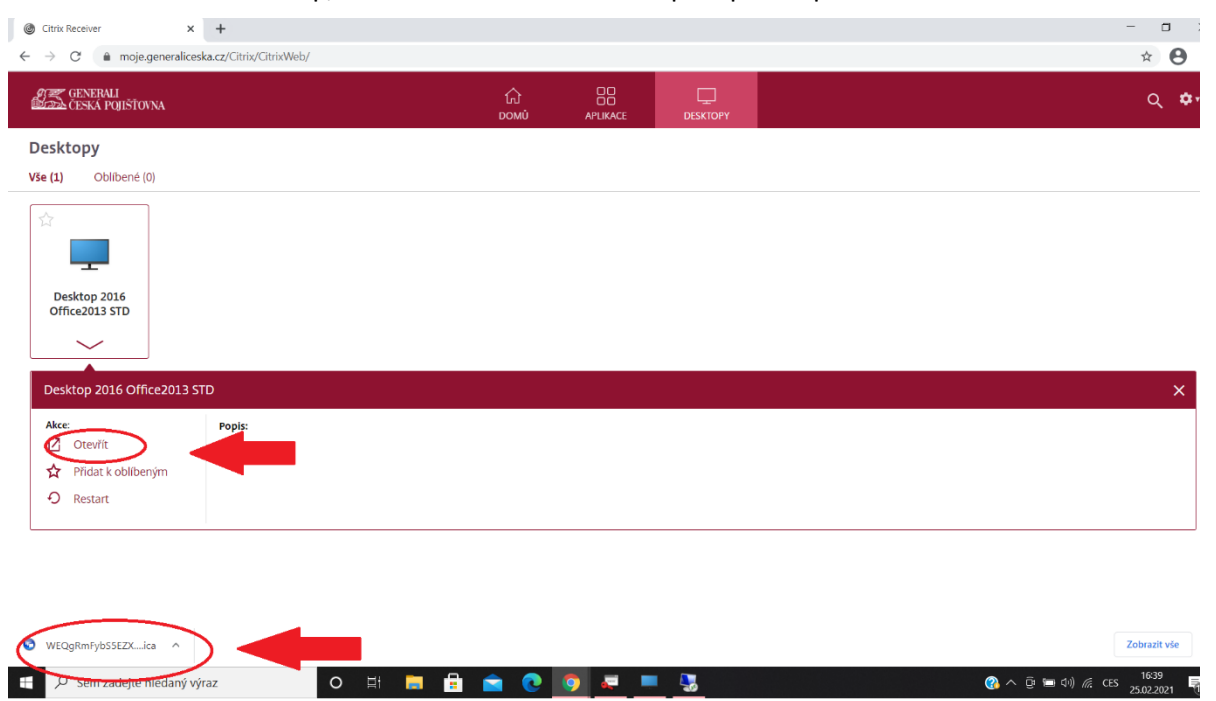